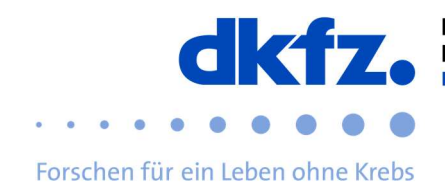

×

## Einrichtung von eduroam auf Windows-Endgeräten

Nachfolgend wird die Konfiguration von eduroam auf Windows erklärt. Grundsätzlich kann eduroam über das offizielle CAT auf so ziemlich jedem Endgerät geführt installiert werden. Somit können Sie die komplizierten Einstellungen überspringen und müssen nur Ihre Benutzerdaten eingeben.

Zuerst laden Sie den eduroam-Installationsclient "eduroam-CAT" unter folgendem Link herunter: <u>https://cat.eduroam.org/</u>

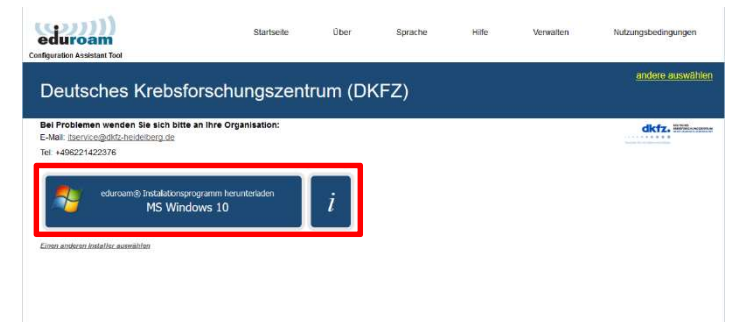

eduroam Installationsprogramm für Deutsches Krebsforschun... –

Löschen Sie unbedingt vor der Installation evtl. vorhandene alte eduroam-Einstellungen, da die neuen sonst nicht korrekt funktionieren. Gehen Sie dafür in die Netzwerkeinstellungen / WLAN / Bekannte Netzwerke verwalten und klicken Sie "eduroam" an. Klicken Sie nun auf "nicht speichern".

Nun können sie die vorab herunter geladene Datei mit einem Doppelklick ausführen.

Danach sollte dieses Fenster erscheinen. Hier müssen Sie dann auf "Weiter" klicken.

| duroam                 | Installationsprogramm                                                                                                    |
|------------------------|----------------------------------------------------------------------------------------------------|
|                        | Dieses Installationsprogramm wurde für Deutsches<br>Krebsforschungszeitum (DKFZ) hergestellt<br>Dieses Installationsprogramm wird die folgenden WLAN Profile<br>einrichten: eduroam.<br>Mehr Informationen und Kommentare:<br>EMALL: Itservice@ddf2.heidelberg.de<br>WMMI: the Johan edwrame. Tofformatione.Mahrealta |
|                        | Das Installationsprogramm wurde mit Software vom GEANT<br>Projekt erstellt.                                                                                                    |
| //cat.eduroam.org      |                                                                                                    |
|                        |                                                                                                    |
|                        | Weiter > Abbrechen                                                                                                    |
|                        | Weiter > Abbrechen                                                                                                    |
| uroam Installationspro | gramm für Deutsches Krebsforschun – O X                                                                                                    |
| uroam Installationsprc | gramm für Deutsches Krebsforschun – • ×                                                                                                    |
| uroam Installationspro | gramm für Deutsches Krebsforschun – • ×                                                                                                    |
| uroam installationspre | weiter > Abbrechen gramm für Deutsches Krebsforschum – • ×                                                                                                    |

Die nun folgende Meldung müssen Sie mit "OK" bestätigen.

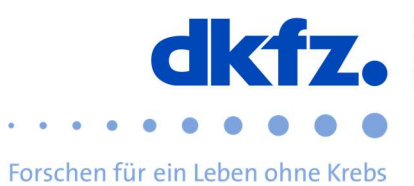

Benutzerdaten

Wenn Sie dies getan haben, kann nun die eigentliche Installation beginnen. Nun werden Sie nach ihrer UserID mit dem Zusatz "@dkfzheidelberg.de" und Ihrem Passwort gefragt.

|                                 |                           | eduroam                |
|---------------------------------|---------------------------|------------------------|
|                                 |                           |                        |
|                                 |                           |                        |
| Benutzername:                   | UserID@dkfz.de            |                        |
| Passwort:                       | •••••                     |                        |
| Passwort<br>wiederholen:        | •••••                     |                        |
|                                 |                           |                        |
|                                 |                           |                        |
|                                 |                           |                        |
| Nullsoft Install System         | v2.51-1+b1                |                        |
|                                 |                           | Installieren Abbrechen |
| eduroam Installat               | jonsprogramm für Deutsche | s Krebsforschun — 🗆 🗙  |
|                                 | ionsprogrammar beausene   |                        |
| ((1))                           | Installatio               | n abgeschlossen        |
| eduroa                          | Netzwerkprofile w         | vurden installiert.    |
|                                 | Ihr System ist be         | reit.                  |
| dkfz.                           |                           |                        |
| Tanahar far sin sakas anna Kada |                           |                        |
|                                 |                           |                        |
|                                 |                           |                        |
|                                 |                           |                        |
|                                 |                           |                        |
| http://cat.eduroa               | m.org                     |                        |
|                                 |                           | Fertiostellen          |
|                                 |                           | r er ogstendt          |

 $\mathfrak{P}$  eduroam Installationsprogramm für Deutsches Krebsforschun... –  $\Box$  X

命 WLAN

Bekannte Netzwerke verwalten

| + Neues Netzwerk hinzufügen                    |                       |  |  |  |
|------------------------------------------------|-----------------------|--|--|--|
| Diese Liste durchsuchen                        | ٩                     |  |  |  |
| Sortieren nach: Einstellung $ \smallsetminus $ | Filtern nach: Alle $$ |  |  |  |
| dienst                                         |                       |  |  |  |
| eduroam                                        |                       |  |  |  |

Wenn Sie alles erfolgreich eingegeben haben, dann

kann die Installation abgeschlossen werden.

Nach der Installation sollte nun "eduroam" unter Ihren WLAN-Verbindungen aufgeführt werden.

## Weitere Hilfe:

Bei Fragen wenden Sie sich an das ITCF-Servicezentrum unter der +49 6221 42 2376